# Understanding ROS using Turtlesim

## F1/10 Autonomous Racing

CS 4501

Madhur Behl madhur.behl@virginia.edu

[Compiled using the official ROS Turtlesim tutorials.]

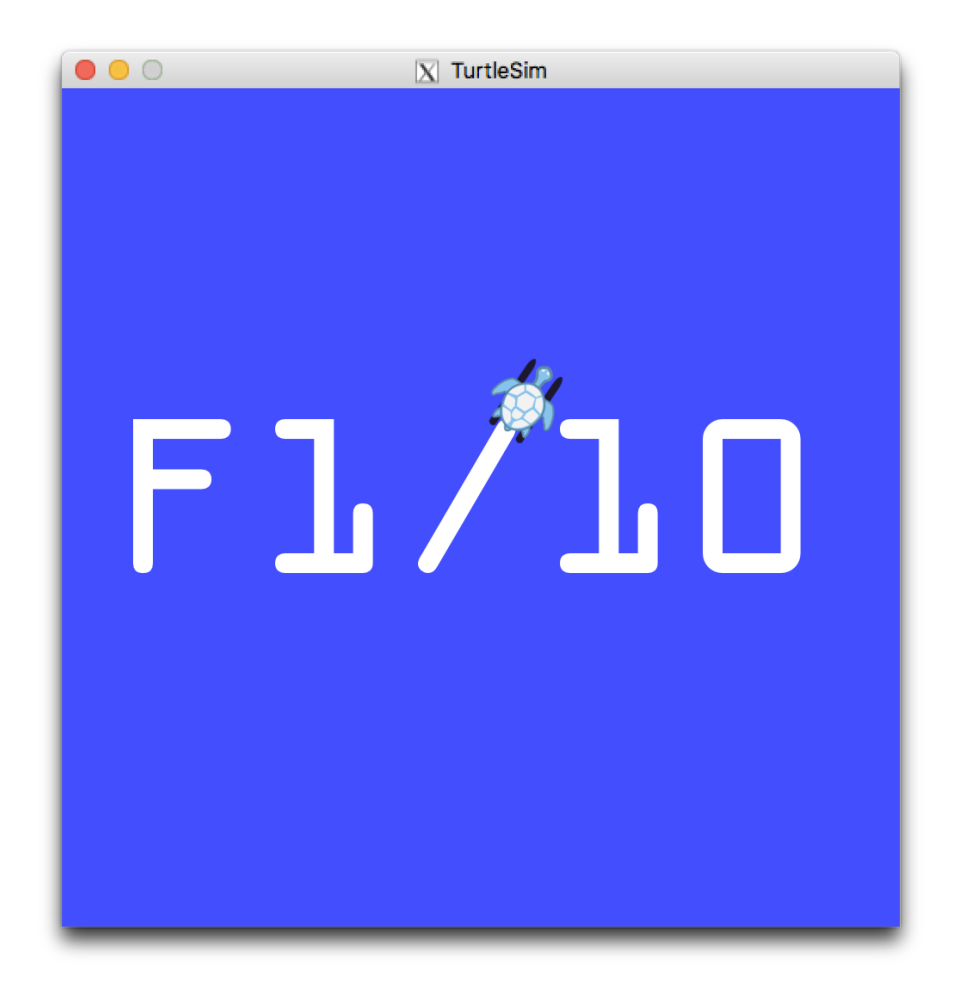

## Contents

| roscore                                                 |
|---------------------------------------------------------|
| ROS Nodes, Topics, And Services using Turtlesim3        |
| Turtlesim Node4                                         |
| ROS Nodes with Turtlesim4                               |
| rosnode list4                                           |
| ROS Services to move the Turtle5                        |
| teleport_absolute6                                      |
| teleport_relative                                       |
| Turtlesim Node Topic Pose7                              |
| Make the Turtle move in a circle using rostopic pub     |
| Type of message for cmd_vel8                            |
| Move the Turtle once9                                   |
| Let's reset Turtlesim                                   |
| racing@racing-vm~\$ rosservice call /reset11            |
| rostopic hz11                                           |
| rostopic hz /turtle1/pose11                             |
| Using the rqt_plot tool with Turtlesim12                |
| rqt_plot12                                              |
| Keyboard control of the turtle using teleop_key14       |
| <pre>\$ rosrun turtlesim turtle_teleop_key14</pre>      |
| New Node /teleop_turtle14                               |
| Node /turtlesim info after /teleop_turtle15             |
| Determine data from Topic /turtle1/cmd_vel17            |
| To find turtle's position in window use /turtle1/pose19 |
| Clear the screen20                                      |
| Python and Turtlesim20                                  |

#### Roscore

This starts ROS and creates the Master so that nodes can communicate.

\$ roscore [1]

From the ROS tutorial http://wiki.ros.org/roscore

roscore is a collection of nodes and programs that are pre-requisites of a ROS-based system. You **must** have a roscore running in order for ROS nodes to communicate. It is launched using the roscore command.

NOTE: If you use roslaunch, it will automatically start roscore if it detects that it is not already running.

roscore will start up:

- a ROS Master
- a ROS Parameter Server
- a rosout logging node

Leave this window active but minimized so that the ROS Master is still available.

#### **ROS Nodes, Topics, and Services using Turtlesim**

If you are new to ROS - don't be impatient. There is a great deal to learn but the Turtlesim example shown here should make things easier.

The ROS official tutorials are at these WEB sites: http://wiki.ros.org/turtlesim/Tutorials

ROS Tutorials Helpful for the Examples to Follow:

- ROS/Tutorials/UnderstandingNodes
- ROS/Tutorials/UnderstandingTopics
- ROS/Tutorials/UnderstandingServicesParams

#### **Turtlesim Node**

We will start the turtlesim node and explore its properties. Execute roscore and in a new terminal create the turtlesim node from the package turtlesim:

[2]

#### **\$ roscore**

#### \$ rosrun turtlesim turtlesim\_node

[ INFO] [1516751529.792931813]: Starting turtlesim with node name /turtlesim [ INFO] [1516751529.797525686]: Spawning turtle [turtle1] at x=[5.544445], y=[5.544445], theta=[0.000000]

The rosrun command takes the arguments [package name] [node name]. The node creates the screen image and the turtle. Here the turtle is in the center in x=5.5, y=5.5 with no rotation.

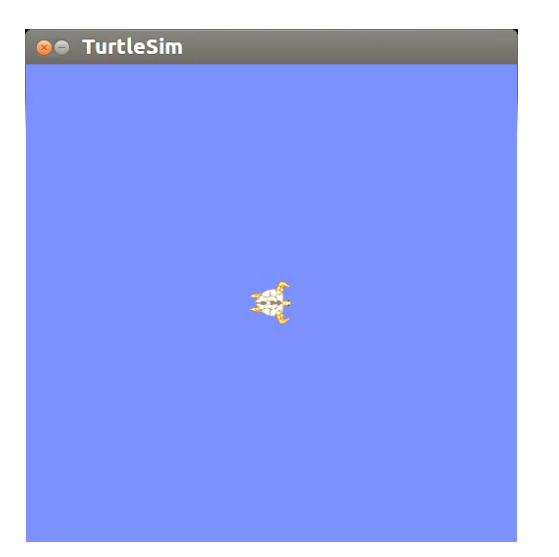

Before moving the turtle, let us study the properties of the nodes, topics, service and messages available within turtlesim package in another window. (remember to use terminator)

#### **ROS Nodes with Turtlesim**

#### rosnode list

[3]

#### \$ rosnode list /rosout

/turtlesim

Note the difference in notation between the node /turtlesim and the package turtlesim.

racing@racing-vm:~\$ rosnode info /turtlesim

\_\_\_\_\_

#### [4]

Node [/turtlesim]

Publications:(This information is sent to nodes listening to /turtlesim)\* /turtle1/color\_sensor [turtlesim/Color](Color message in turtlesim package)

```
* /rosout [rosgraph_msgs/Log]
```

\* /turtle1/pose [turtlesim/Pose] (Pose message in turtlesim package for /turtle1)

Subscriptions:

\* /turtle1/cmd\_vel [unknown type] (This node will listen for command velocities)

(We can use ROS services to manipulate the turtle and perform other operations.)

Services: (The format is \$rosservice call <service> <arguments>)

- \* /turtle1/teleport\_absolute
- \* /turtlesim/get\_loggers
- \* /turtlesim/set\_logger\_level
- \* /reset
- \* /spawn
- \* /clear
- \* /turtle1/set\_pen
- \* /turtle1/teleport\_relative
- \* /kill

contacting node http://D104-45931:42032/ ... Pid: 4911 Connections: \* topic: /rosout \* to: /rosout \* direction: outbound

\* transport: TCPROS

The node /turtlesim publishes three topics and subscribes to the /turtle1/cmd\_vel topic. The services for the node are listed also.

#### **ROS Services to Move the Turtle**

Services: (We can use ROS services to manipulate the turtle and perform other operations - the format is \$rosservice call <service> <arguments>)

- \* /turtle1/teleport\_absolute
- \* /turtlesim/get\_loggers
- \* /turtlesim/set\_logger\_level
- \* /reset
- \* /spawn
- \* /clear

```
* /turtle1/set_pen
* /turtle1/teleport_relative
* /kill
```

The turtle can be moved using the rosservice teleport option. The format of the position is [x y theta].

#### teleport\_absolute

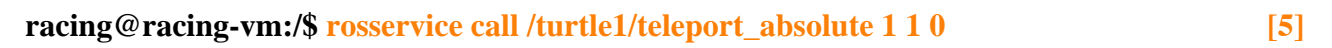

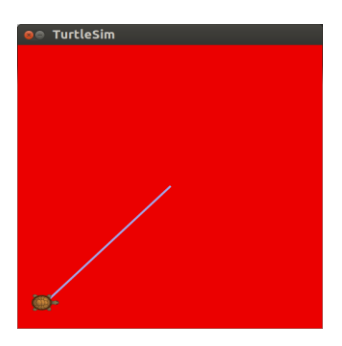

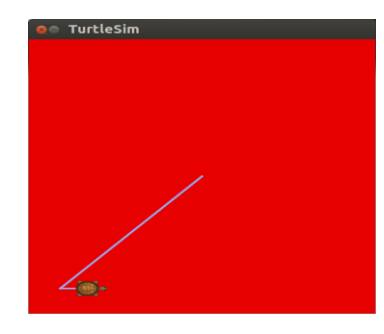

Turtle After Absolute Move

Turtle After Relative Move

The relative teleport option moves the turtle with respect to its present position. The arguments are [linear, angle]

#### teleport\_relative

rosservice call /turtle1/teleport\_relative 1 0

[6]

Turtle now at x=2, y=1.

#### **Turtlesim Node Topic Pose**

Another topic for turtlesim node is the turtle's **pose.** This is the x, y position, angular direction, and the linear and angular velocity.

| \$ rostopic info /turtle1/pose<br>Type: turtlesim/Pose<br>Publishers:<br>* /turtlesim (http://D104-4593)<br>Subscribers: None                                                                                 | [7]<br>This displays the message type.<br>:42032/)                                              |     |
|----------------------------------------------------------------------------------------------------|-------------------------------------------------------------------------------------------------|-----|
| racing@racing-vm:~\$ rostopic type /                                                                                                    | 'turtle1/pose [8]                                                                               |     |
| turtlesim/Pose                                                                                                    | Confirming the message type                                                                     |     |
| tlharmanphd@D125-43873:~\$ rosmsg<br>float32 x<br>float32 y<br>float32 theta<br>float32 linear_velocity<br>float32 angular_velocity                                                                           | show turtlesim/Pose [9]<br>Show/display the message fields.                                     |     |
| tlharmanphd@D125-43873:/\$ rostopic<br>x: 2.0<br>y: 1.0<br>theta: 0.0<br>linear_velocity: 0.0<br>angular_velocity: 0.0<br><br>x: 2.0<br>y: 1.0<br>theta: 0.0<br>linear_velocity: 0.0<br>angular_velocity: 0.0 | e echo /turtle1/pose [10]<br>Echo the message to the terminal, i<br>display the message values. | .e. |
| · ·                                                                                                    |                                                                                                 |     |

Continuous output of the position, orientation, and velocities. Compare to the position on the turtle window. Ctrl+c to stop output.

http://wiki.ros.org/ROS/Tutorials/UnderstandingTopics

## Make the Turtle move in a circle rostopic pub <command>

| racing@racing-vm:~\$ rosnod                                                                                                    | e info /turtlesim                                                                                                    | [11]                         |                                   |
|----------------------------------------------------------------------------------------------------|----------------------------------------------------------------------------------------------------|------------------------------|-----------------------------------|
| Node [/turtlesim]<br>Publications:<br>* /turtle1/color_sensor [<br>* /rosout [rosgraph_msg<br>* /turtle1/pose [turtlesin                                                                           | turtlesim/Color]<br>s/Log]<br>1/Pose]                                                                                                    |                              |                                   |
| Subscriptions:<br>* / <b>turtle1/cmd_vel [un</b> l                                                                                                    | known type]                                                                                                    |                              |                                   |
| Services:<br>* /turtle1/teleport_absol<br>* /turtlesim/get_loggers<br>* /turtlesim/set_logger_]<br>* /reset<br>* /spawn<br>* /clear<br>* /turtle1/set_pen<br>* /turtle1/teleport_relati<br>* /kill | ute<br>evel<br>ve                                                                                                    |                              |                                   |
| contacting node http://D<br>Pid: 4911<br>Connections:<br>* topic: /rosout<br>* to: /rosout<br>* direction: outbound<br>* transport: TCPROS                                                         | 104-45931:42032/                                                                                                    |                              |                                   |
| Type of message for cmd_vel                                                                                                    |                                                                                                    |                              |                                   |
| racing@racing-vm:~\$ rostopic<br>geometry_msgs/Twist                                                                                                    | c type /turtle1/cmd_vel<br>Once again, rostopic type <top< th=""><th>[12<br/>ic name&gt; displays the</th><th>]<br/>type of message in the topic</th></top<> | [12<br>ic name> displays the | ]<br>type of message in the topic |
| racing@racing-vm:~\$ rosmsg<br>geometry_msgs/Vector3<br>float64 x                                                                                                    | show geometry_msgs/Twist<br>linear                                                                                                    | [13                          | ]                                 |
| float64 y<br>float64 z<br>geometry_msgs/Vector3<br>float64 x<br>float64 y<br>float64 z                                                                                                    | Let us take a look at the geome<br>angular                                                                                                    | try_msgs/Twist mess          | age type                          |

Using the Linux shell we can combine two commands. The operator is used to pipe commands into the shell. A pipe is a form of redirection that is used in Linux systems to send the output of one program to another program. The general syntax for pipes is: command 1 | command 2 | command 3 . . .

#### \$ rostopic type /turtle1/cmd vel | rosmsg show

[14]

geometry msgs/Vector3 linear float64 x float64 y float64 z geometry msgs/Vector3 angular float64 x float64 v float64 z

The requirement is for two vectors with 3 elements each. The message type is geometry msgs/Twist.

To get a list of messages for ROS of geometry\_msgs http://wiki.ros.org/geometry msgs

This displays a verbose list of topics to publish to and subscribe to and their type: [15]

#### **\$ rostopic list -v**

Published topics:

- \* /turtle1/color sensor [turtlesim/Color] 1 publisher
- \* /rosout [rosgraph msgs/Log] 1 publisher
- \* /rosout agg [rosgraph msgs/Log] 1 publisher
- \* /turtle1/pose [turtlesim/Pose] 1 publisher

Subscribed topics:

- \* /turtle1/cmd\_vel [geometry\_msgs/Twist] 1 subscriber
- \* /rosout [rosgraph msgs/Log] 1 subscriber

#### **Moving the Turtle Once**

The following command will send a single message to turtlesim telling it to move with a linear velocity of 2.0, and an angular velocity of 1.8. It will move from its starting position along a circular trajectory for a distance and then stop.

\$ rostopic pub -1 /turtle1/cmd vel geometry msgs/Twist -- '[2.0, 0.0, 0.0]' '[0.0, 0.0, 1.8]' [16]

-r RATE, --rate=RATE publishing rate (hz). For -f and stdin input, this

defaults to 10. Otherwise it is not set.

-1, --once publish one message and exit NOTE: Here is a place to use TAB completion to find data formats for this command: Lets try it:

\$ rosto (Tab) pub -1 /tur (Tab) cm (Tab) geo (Tab) (Tab) (Tab) ..... [17] With result:

racing@racing-vm:~\$ rostopic pub -1 /turtle1/cmd\_vel geometry\_msgs/Twist ''linear:

| Now back space to fill in the values | z= 1.8 and x=0.0. | (Not executed) |
|--------------------------------------|-------------------|----------------|
| z: 0.0''                             |                   |                |
| y: 0.0                               |                   |                |
| x: 0.0                               |                   |                |
| angular:                             |                   |                |
| z: 0.0                               |                   |                |
| y: 0.0                               |                   |                |
| x: 0.0                               |                   |                |

| Where is the turtle? (After the Initial Co | ommand) |
|--------------------------------------------|---------|
| <pre>\$ rostopic echo /turtle1/pose</pre>  | [18]    |
| x: 3.0583717823                            |         |
| y: 2.39454507828                           |         |
| theta: 1.81439995766                       |         |
| linear_velocity: 0.0                       |         |
| angular_velocity: 0.0                      |         |
|                                            |         |

Use CNTL+c to stop the output of position, orientation and velocity.

#### A geometry\_msgs/Twist msg has two vectors of three floating point elements

each: linear and angular. In this case, '[2.0, 0.0, 0.0]' becomes the linear value with x=2.0, y=0.0, and z=0.0, and '[0.0, 0.0, 1.8]' is the angular value with x=0.0, y=0.0, and z=1.8. These arguments are actually in YAML syntax, which is described more in the <u>YAML command line documentation</u>.

'[2.0, 0.0, 0.0]' '[0.0, 0.0, 1.8]'

You will have noticed that the turtle has stopped moving; this is because the turtle requires a steady stream of commands at 1 Hz to keep moving. We can publish a steady stream of commands using **rostopic pub -r** command:

Here we publish the topic /turtle1/command\_velocity with the message to repeat the message at 1 second intervals with linear velocity 2 and angular velocity 1.8. The node turtlesim subscribes to the message as shown by the command \$ rosnode info /turtlesim shown before with the subscription:

Subscribed topics:

\* /turtle1/cmd\_vel [geometry\_msgs/Twist] 1 subscriber rostopic pub

### Make the turtle move in a circle

#### Let's reset Turtlesim

```
racing@racing-vm:~$ rosservice call /reset [19]
```

racing@racing-vm:~\$ rostopic pub -r 1 /turtle1/cmd\_vel geometry\_msgs/Twist -- '[2.0, 0.0, 0.0]' '[0.0, 0.0, 1.8]' [20]

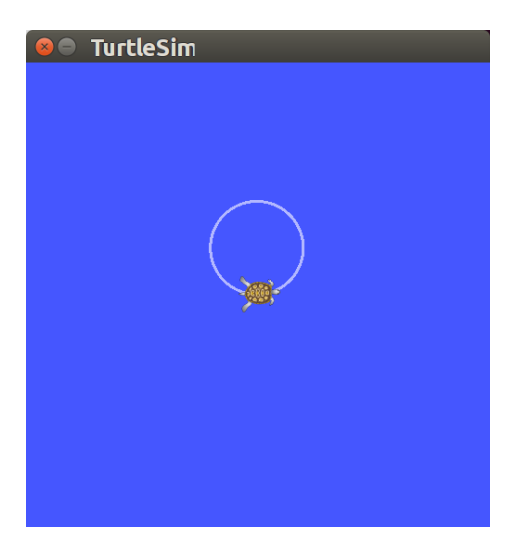

Turtle moving in a circle

#### rostopic hz

Show the rate in Hz for publication (Crtl-C to stop data):

#### rostopic hz /turtle1/pose

[21]

subscribed to [/turtle1/pose] average rate: 62.501 min: 0.016s max: 0.016s std dev: 0.00014s window: 62 average rate: 62.501 min: 0.016s max: 0.016s std dev: 0.00014s window: 124 average rate: 62.504 min: 0.016s max: 0.016s std dev: 0.00014s window: 187 average rate: 62.500 min: 0.016s max: 0.016s std dev: 0.00014s window: 249 average rate: 62.496 min: 0.015s max: 0.017s std dev: 0.00014s window: 300

Output at about a 60 Hz rate. Updated every 16 ms.

#### Using rqt plot with Turtlesim

http://wiki.ros.org/rqt\_plot

#### rqt\_plot

We can plot information about the nodes and topics.

#### \$ rqt\_plot /turtle1/pose/x:y:z

#### Turtle is turning in a circle about 5.5 Ymin x goes from about 4.5 to 6.5.

| Title                                          |                                                |
|------------------------------------------------|------------------------------------------------|
| X-Axis                                         |                                                |
| Min                                            | 8.72602295875549                               |
| Max                                            | 4.72602295875549                               |
| Label                                          |                                                |
|                                                |                                                |
| Scale                                          | linear :                                       |
| Scale<br><b>Y-Axis</b><br>Min                  | linear :<br>4.0                                |
| Scale<br><b>Y-Axis</b><br>Min<br>Max           | linear :<br>4.0<br>172935485839844             |
| Scale<br>Y <b>-Axis</b><br>Min<br>Max<br>Label | linear :<br>4.0<br>172935485839844<br>Position |

Selection of Axis for rqt\_plot (Click on the check mark)

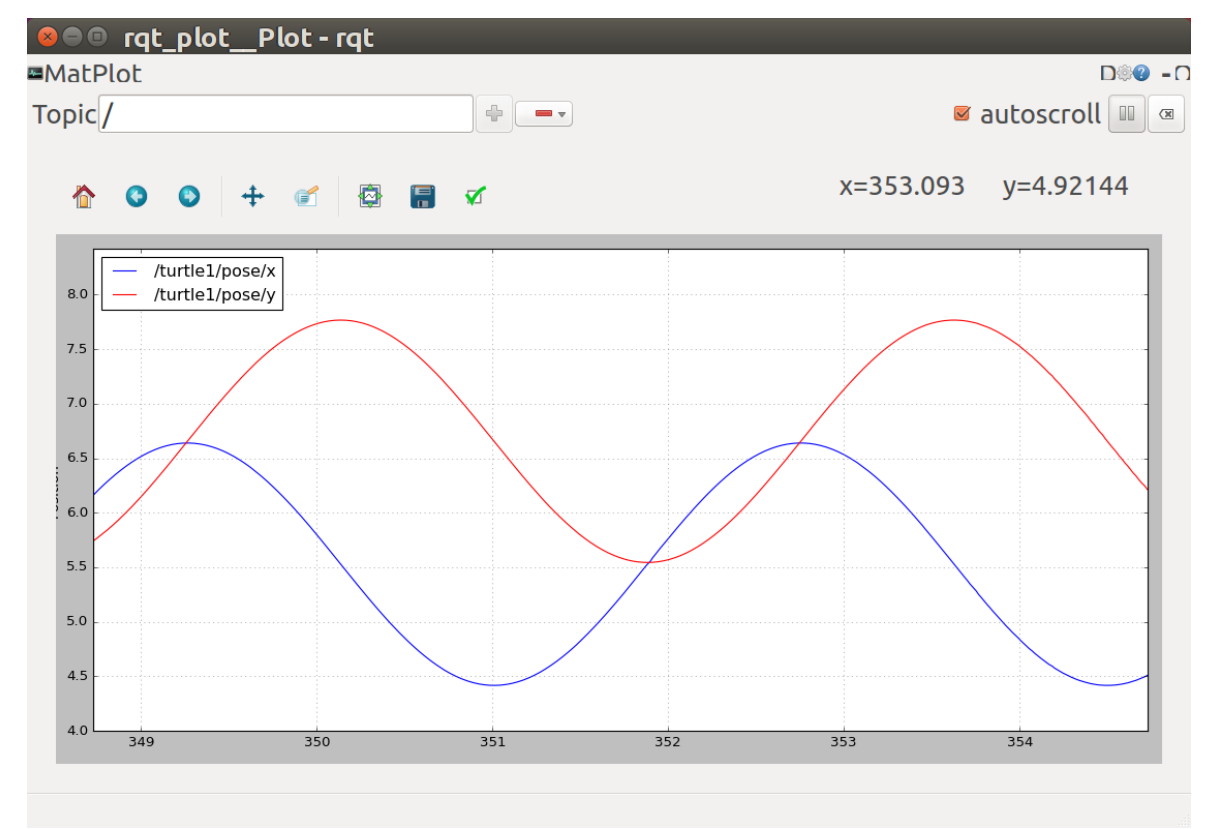

Experiment with different controls allowed for the plot such as changing the scales, etc.

[22]

#### Plot of /turtle1/pose/x and /pose/y

Period of just over 3 seconds for 360 degree rotation. Note the periodic motion in x and y. Right click to change values for axes, etc.

Choosing only x and y positions and experimenting with scales and autoscroll. See the tutorial for further help.

#### http://wiki.ros.org/rqt\_plot

To plot from the command line, both of the following lines plot the same topics according to the wiki.

\$ rqt\_plot /turtle1/pose/x:y:z

\$ rqt\_plot /turtle1/pose/x /turtle1/pose/y /turtle1/pose/z

Obviously, if you want to change the topics to plot, you need to restart the program and give the new topic names.

#### **Keyboard Control**

In a third window, we execute a node that allows keyboard control of the turtle. Roscore is running in one window and turtlesim\_node in another.

#### \$ rosrun turtlesim turtle\_teleop\_key

[23]

#### racing@racing-vm:~\$ rosrun turtlesim turtle\_teleop\_key

Reading from keyboard

Use arrowkeys to move the turtle.Up arrowTurtle In Turtle's x directionDown arrowTurtle In Turtles's -x directionRight arrowRotate CWLeft arrowRotate CCW

racing@racing-vm:~\$ rosnode list

[24]

/rosout /teleop\_turtle /turtlesim

#### Notice that now we have a new node in the list called /teleop\_turtle

| racing@racing-vm:~\$ rosnode info /teleop  | _turtle [25]                                                                                                   |
|--------------------------------------------|----------------------------------------------------------------------------------------------------|
| Node [/teleop_turtle]                      |                                                                                                    |
| Publications:                              |                                                                                                    |
| * /turtle1/cmd_vel [geometry_msgs          | :/Twist]                                                                                                    |
| * /rosout [rosgraph_msgs/Log]              | The /teleop_turtle node is publishing on topic /turtle1/cmd_vel Can you tell the message type for this topic ? |
| Subscriptions: None                        |                                                                                                    |
| The /teleop_turtle                         | e node does not subscribe to any topic.                                                                        |
| Services:                                  |                                                                                                    |
| * /teleop_turtle/get_loggers               |                                                                                                    |
| * /teleop_turtle/set_logger_level          |                                                                                                    |
| contacting node http://D104-45931:43       | 3692/                                                                                                    |
| Pid: 8381                                  |                                                                                                    |
| Connections:                               |                                                                                                    |
| * topic: /rosout                           |                                                                                                    |
| * to: /rosout                              |                                                                                                    |
| * direction: outbound                      |                                                                                                    |
| * transport: TCPROS                        |                                                                                                    |
| * topic: /turtle1/cmd_vel                  |                                                                                                    |
| * to: /turtlesim                           |                                                                                                    |
| * direction: outbound                      |                                                                                                    |
| * transport: TCPROS                        |                                                                                                    |
| Notice publication of /turtle1/cmd_vel [ge | cometry_msgs/Twist]                                                                                            |

#### Let us look again at the node /turtlesim after we have started runing the /teleop\_turtle node

```
racing@racing-vm:~$ rosnode info /turtlesim
      _____
      Node [/turtlesim]
      Publications:
       * /turtle1/color_sensor [turtlesim/Color]
       * /rosout [rosgraph msgs/Log]
       * /turtle1/pose [turtlesim/Pose]
      Subscriptions:
       * /turtle1/cmd_vel [geometry_msgs/Twist]
      Services:
       * /turtle1/teleport_absolute
       * /reset
       * /clear
       * /turtle1/teleport relative
       * /kill
       * /turtlesim/get_loggers
       * /turtlesim/set logger level
       * /spawn
       * /turtle1/set_pen
      contacting node http://D104-45931:42252/ ...
      Pid: 7956
      Connections:
       * topic: /rosout
         * to: /rosout
         * direction: outbound
         * transport: TCPROS
       * topic: /turtle1/pose
         * to: /rqt_gui_py_node_22321
         * direction: outbound
         * transport: TCPROS
              * topic: /turtle1/cmd_vel
               * to: /teleop_turtle (http://D125-43873:44984/)
               * direction: inbound
      * transport: TCPROS
```

#### Note: New topic /turtle1/cmd\_vel to /teleop\_turtle

[26]

To move turtle with arrow keys, be sure the focus is on the terminal that is running turtle\_teleop\_key.

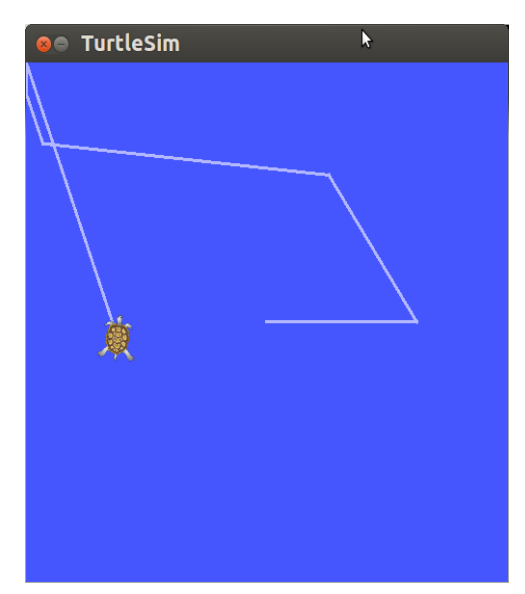

Turtlesim keyboard control

Now start a fourth terminal window to view the information that is available through ROS for the Turtlesim. The commands in that window elicit data while the other windows keep the turtle active. To move the turtle, use window three.

| 🕫 🕫 tlharmanphd@D125-43873:~                |                                                               |
|---------------------------------------------|---------------------------------------------------------------|
|                                             | tlharmanphd@D125-43873: ~ 42x12                               |
| NODES                                       | tlharmanphd@D125-43873:~\$ rosrun turtlesim<br>turtlesim node |
| auto-starting new master                    | [ INF0] [1422567493.417503912]: Starting t                    |
| process[master]: started with pid [10034]   | urtlesim with node name /turtlesim                            |
| ROS_MASTER_URI=http://D125-43873:11311/     | [ INF0] [1422567493.420452205]: Spawning t                    |
|                                             | urtle [turtle1] at x=[5.544445], y=[5.5444                    |
| setting /run_id to f28764e4-a7fe-11e4-8fb0  | 45], theta=[0.000000]                                         |
| -341/ebbca982                               |                                                               |
| process[rosout-1]: started with pid [1004/  |                                                               |
| started core service [/rosout]              | =                                                             |
|                                             |                                                               |
|                                             | ↓                                                             |
| tlharmanphd@D125-43873: ~ 42x12             | tlharmanphd@D125-43873: ~ 42x12                               |
| tlharmanphd@D125-43873:~\$ rosrun turtlesim | tlharmanphd@D125-43873:~\$ rqt_graph                          |
| turtle_teleop_key                           |                                                               |
| Reading from keyboard                       |                                                               |
|                                             |                                                               |
| Use arrow keys to move the turtle.          |                                                               |
|                                             | -                                                             |
|                                             | -                                                             |
|                                             |                                                               |
|                                             |                                                               |
|                                             |                                                               |
|                                             |                                                               |
|                                             |                                                               |

- 1. List the ROS parameters to get information about the ROS nodes. The nodes are generally the executable scripts in ROS.
- 2. Determine what information you can get for the node turtlesim.

(Publications and Subscriptions)

racing@racing-vm:~\$ rostopic list

[27]

/rosout /rosout\_agg /turtle1/cmd\_vel /turtle1/color\_sensor /turtle1/pose

One important topic is /turtle1/cmd\_vel which will be **published** using the keyboard or by publishing the topic with the rostopic pub command.

#### Determine data from Topic /turtle1/cmd\_vel

The **rostopic echo** command shows the data sent by the node to control the turtle. As you move the turtle, the data are updated. As you press the arrow keys the displayed values will change: x velocity if linear motion, z velocity if rotation.

| tlharmanphd@D125 | 5-43873:~\$ rostopic echo /turtle1/cmd_vel | [28] |
|------------------|--------------------------------------------|------|
| linear:          |                                            |      |
| x: 2.0           | (Velocity ahead)                           |      |
| y: 0.0           |                                            |      |
| z: 0.0           |                                            |      |
| angular:         |                                            |      |
| x: 0.0           |                                            |      |
| y: 0.0           |                                            |      |
| z: 0.0           |                                            |      |
|                  |                                            |      |
| linear:          |                                            |      |
| x: 2.0           |                                            |      |
| y: 0.0           |                                            |      |
| z: 0.0           |                                            |      |
| angular:         |                                            |      |
| x: 0.0           |                                            |      |
| y: 0.0           |                                            |      |
| z: 0.0           |                                            |      |
|                  |                                            |      |
| linear:          |                                            |      |
| x: -2.0          |                                            |      |
| y: 0.0           |                                            |      |
|                  |                                            |      |

| z: 0.0   |                                                                      |
|----------|----------------------------------------------------------------------|
| angular: |                                                                      |
| x: 0.0   |                                                                      |
| y: 0.0   |                                                                      |
| z: 0.0   |                                                                      |
|          |                                                                      |
| linear:  |                                                                      |
| x: 0.0   |                                                                      |
| y: 0.0   |                                                                      |
| z: 0.0   |                                                                      |
| angular: |                                                                      |
| x: 0.0   |                                                                      |
| y: 0.0   |                                                                      |
| z: 2.0   | (Counter Clockwise Rotational velocity about z axis – out of window) |
|          |                                                                      |
|          |                                                                      |

These show the parameters for **cmd\_vel** which are linear velocity and angular velocity. In this result, the turtle was moved linearly until the last output which shows a rotation.

#### To find the turtle's position in the ocean, use /turtle1/pose

```
tlharmanphd@D125-43873:~$ rostopic echo /turtle1/pose
x: 5.544444561
y: 5.544444561
theta: 0.0
linear_velocity: 0.0
angular_velocity: 0.0
---
```

CNTL+c to stop output. Here the turtle is at rest in the center of the window.

If you return to the teleop\_key window and move the turtle with the arrow keys you can see the output of the pose message (turtlesim/Pose) change. Remember the format:

tlharmanphd@D125-43873:~\$ rosmsg show turtlesim/Pose float32 x float32 y float32 theta float32 linear\_velocity float32 angular\_velocity

We can make the turtle turn in a circle by publishing the topic turtle1/cmd\_velocity

\$rostopic pub -r 1 /turtle1/cmd\_vel geometry\_msgs/Twist -- '[2.0, 0.0, 0.0]' '[0.0, 0.0, 1.8]'

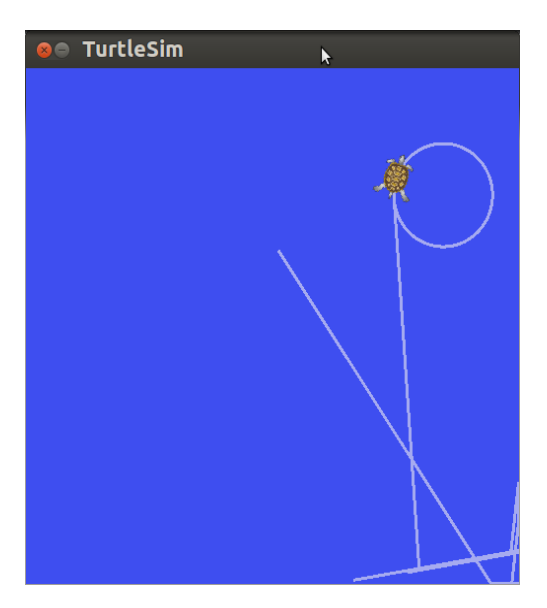

**Turtle responds to published topic** 

[29]

The command will publish at a rate (-r) of once a second (1 Hz). The topic /turtle1/command\_velocity is followed by the message type turtlesim/Velocity that commands the turtle to turn with linear velocity 2.0 and angular velocity 1.8 according to the ROS tutorial:

#### http://wiki.ros.org/ROS/Tutorials/UnderstandingTopics

Try changing the rate to 0.5 or some value less than 1 to see the turtle stall in the circle.

As noted before, a turtlesim/Velocity message has two floating point elements : linear and angular. In this case, 2.0 becomes the linear value, and 1.8 is the angular value. These arguments are actually in YAML syntax, which is described more in the YAML command line documentation.

#### To clear the turtlesim screen use:

racing@racing-vm:~\$ rosservice call /clear